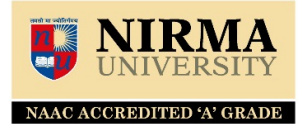

## Finance and Accounts Portal Nirma University

1. **Pay-in Slip Printing Report:** Pay slip the list is generated to send the cheques in the bank.

| <b>NIRMA</b><br><u>UNIVERSITY</u>  | (ITNU) - INSTITUTE OF TEO                                                 | CHN(        | DLOGY ~ (2021) 01-04-2020 - 31-03                                             | -2021 ∨ | Madhavi Trivedi 🗸                      | ሳ      |
|------------------------------------|---------------------------------------------------------------------------|-------------|-------------------------------------------------------------------------------|---------|----------------------------------------|--------|
| Student $\lor$ 🗮 Master $\lor$     | 🗮 Report 🗸 🗮 Tran                                                         | isact       | on Entry $$                                                                   |         |                                        |        |
| Home Index                         | Counselling<br>Fee/Refund Receipt Print<br>NERF Reports<br>Other Reports  | ><br>><br>> | Fee Outstanding Report All                                                    |         |                                        |        |
|                                    | Student Data Report<br>Student Fec Certificate<br>Student Pec Certificate | >           | Fee Reconcilation<br>Pay-In Slip Printing<br>Selected Fee Head Recieve Report |         |                                        |        |
|                                    |                                                                           |             |                                                                               |         |                                        |        |
| © 2021 Nime En hu Tre sustance not | bel.                                                                      |             |                                                                               |         | App Version - 2.0.14/20210226-2/202102 | 126.2) |

2. Fee Receipt Report: To generate the Student Fees Receipt.

| Institute :          | (IPNU) INSTITUTE OF                |          |
|----------------------|------------------------------------|----------|
| Financial<br>Year    | 2021                               |          |
| Day Book :           | (16) K.C.C.B. N.U.BR FEE<br>-80088 |          |
| Fee Receipt<br>Date  | 17/02/2021                         | <b></b>  |
| Pay In Slip<br>Date  | 17/03/2021                         | <b>⊞</b> |
| Student Fee<br>Mode: | Other Bank                         | ×        |

| Fee Receipt Repo |              |                 |             |        |                                        |        |         |            |               |         |
|------------------|--------------|-----------------|-------------|--------|----------------------------------------|--------|---------|------------|---------------|---------|
| Student PaySleep | Data refresh | ed 2021-03      | -01 at 12:3 | 8:08   | 0 <sup>-</sup>                         |        |         |            |               |         |
| 8. B. A. A       | 0            |                 |             |        |                                        |        | - + 100 | )% *       | search report | Q - 4 1 |
|                  |              |                 |             |        |                                        |        |         |            |               |         |
|                  |              |                 |             |        | INSTITUTE OF PHARMACY                  |        |         |            |               |         |
|                  |              |                 |             |        | K.C.C.B. N.U.BR FEE -8008F             | 8      |         |            |               |         |
|                  | Pay-In S     | lip Date : 17/0 | 3/2021      |        |                                        |        | Page    | No. 1      |               |         |
|                  | SrNO.        | Roll No.        | Stud No.    | Recpt. | Bank Name                              | Branch | DD No.  | Amount     |               |         |
|                  | 1            | 178PH050        | 2017/146    | 991    | STATE BANK OF INDIA                    | a'bad  | 852628  | 105750.00  |               |         |
|                  | 2            | 178PH033        | 2017/197    | 993    | NUTAN NAG SAHAKARI BANI                | (a.bad | 247722  | 105750.00  |               |         |
|                  | 3            | 178PH059        | 2017/209    | 994    | HDFC BANK LTD                          | a.bad  | 115     | 103500.00  |               |         |
|                  | 4            | 19MPH110        | 2019/30     | 995    | STATE BANK OF INDIA                    | a.bad  | 86877   | 194750.00  |               |         |
|                  | 5            | 19MPH304        | 2019/77     | 997    | HDFC BANK LTD                          | a.bad  | 112     | 194750.00  |               |         |
|                  | 6            | 198PH077        | 2019/123    | 1003   | BANK OF BARODA                         | a'bad  | 15      | 104000.00  |               |         |
|                  | 7            | 198PH001        | 2019/234    | 1004   | AXIS BANK LTD                          | A'BAD  | 46108   | 3500.00    |               |         |
|                  | s            | 188PH048        | 2018/100    | 1005   | HDFC BANK LTD                          | a'bad  | 26      | 32000.00   |               |         |
|                  | 9            | 188PH093        | 2018/141    | 1010   | BANK OF INDIA                          | a'bad  | 207451  | 103500.00  |               |         |
|                  | 10           | 188PH057        | 2018/154    | 1011   | HDFC BANK LTD                          | A'BAD  | 33      | 25000.00   |               |         |
|                  | 11           | 198PH056        | 2019/200    | 1012   | THE ABAD MERCANTILE CO.                | a'bad  | 45      | 104000.00  |               |         |
|                  | 12           | 19MPH211        | 2019/22     | 1013   | SHRI MAHILA SEWA<br>SAHAKARI BANK LTD. | a'bad  | 220488  | 60000.00   |               |         |
|                  | 13           | 19MPH211        | 2019/22     | 1014   | PUNJAB NATIONAL BANK                   | a'bad  | 359291  | 134750.00  |               |         |
|                  | 14           | 168PH001        | 2016/77     | 1017   | BANK OF BARODA                         | A'BAD  | 104     | 188325.00  |               |         |
|                  | 15           | 20MPH105        | 2020/51     | 1018   | UNION BANK OF INDIA                    | A'BAD  | 15398   | 28000.00   |               |         |
|                  | 16           | 178PH048        | 2017/72     | 1020   | AXIS BANK UTD                          | A'8AD  | 35361   | 48112.00   |               |         |
|                  | 17           | 188PH053        | 2018/210    | 1021   | ICICI BANK LTD                         | a'bad  | 771     | 103500.00  |               |         |
|                  | 18           | 19MPH403        | 2019/85     | 1024   | BANK OF INDIA                          | a'bad  | 71331   | 50000.00   |               |         |
|                  | 19           | 16FTPHDP40      | 2015/194    | 1025   | HDFC BANK LTD                          | a'bad  | 9       | 30000.00   |               |         |
|                  | 20           | 20FTPHDP70      | 2020/26     | 1025   | STATE BANK OF INDIA                    | a'bad  | 2327    | 32000.00   |               |         |
|                  |              |                 |             |        |                                        |        | TOTAL : | 1751187.00 |               |         |

3. Fees Receipt and Refund Details: The screen is used for fee receipt and refund details.

| Student $\checkmark$ Image: Master $\checkmark$ Report $\checkmark$ Transaction Entry $\checkmark$ Verification $\checkmark$<br>Fee Receipt and Refund Details |                                                          |              |              |    |        |                   |                |  |  |  |
|----------------------------------------------------------------------------------------------------|----------------------------------------------------------|--------------|--------------|----|--------|-------------------|----------------|--|--|--|
| Financial Year 2021 Institute (IPNU) INSTITUTE OF PHARMACY                                                                                                    |                                                          |              |              |    |        |                   |                |  |  |  |
| Student                                                                                                    | udent (2018/154) PATEL NISARG MANISHKUMAR Category N R I |              |              |    |        |                   |                |  |  |  |
| Roll No                                                                                                    | Xoll No 18BPH057                                         |              |              |    | ment   | BACHELOR OF PHARM | DR OF PHARMACY |  |  |  |
| Fee Detail<br>Search: Tyr                                                                                                    | pe to Search                                             | Q            |              |    |        |                   | Show: 10 ¥     |  |  |  |
| ^                                                                                                    | Semester 🗘                                               | Receipt No 🗘 | Receipt Date | \$ | Amount | ≎ Cancelled ≎     | Actions        |  |  |  |
| 0                                                                                                    | 1                                                        | 717          | 20/09/2018   |    | 191    | 075 ×             | <b>6</b>       |  |  |  |
| o                                                                                                    | 2                                                        | 1609         | 06/03/2019   |    | 182    | 1000 ×            | C Ċ            |  |  |  |

4. Student Fees Pending Report: To generate the pending reports.

|          |                                     | (IPNU) - INSTITUTE OF PHARMAC  | Y <u>∨</u> (2021) 01-04 | l-2020 - 31-03-2021 ∨ |          | Madhavi Trivedi | ~ (I          |
|----------|-------------------------------------|--------------------------------|-------------------------|-----------------------|----------|-----------------|---------------|
| Pending  | g Fee Report All                    |                                |                         |                       |          |                 |               |
| PendingS | tudentFee Data refres               | hed 2021-03-01 at 12:28:44 🛛 🔗 |                         |                       |          |                 |               |
| 8. B.    | $\bullet \diamond \diamond$         | - + 100%                       | ▼ search repo           | rt Q, - 4 🕨           | 📢 🚽 Page | 1 of 11         | ► <b>&gt;</b> |
| Da       | Undo<br>ate: 01/03/2021 Time: 12:29 | 01                             |                         |                       |          |                 |               |
|          |                                     | IN                             | STITUTE OF PHARMACY     |                       |          |                 |               |
| Sr       | No Student Name                     | Stud 1                         | No Roll No              | Actual Fee            | Fee Paid | Remaining Fee   |               |
| D        | ept Code: PH                        |                                |                         |                       |          |                 |               |
| Se       | emester: 1                          |                                |                         |                       |          |                 |               |
| Ca       | atogory: 4 - GENERAL                |                                |                         |                       |          |                 |               |
| 1        | CHAUHAN DEVANGI PRADIP              | 2020/:                         | 115                     | 113200.00             | 93200.00 | 20000.00        |               |
| 2        | BHAGAT PANTH NITINBHAI              | 2020/:                         | 113                     | 113200.00             | 93200.00 | 20000.00        |               |
| 3        | SHAH KOMALBEN VIJAYKUMAR            | 2020/:                         | 104                     | 113200.00             | 93200.00 | 20000.00        |               |
| 4        | MAHEK VINAYKUMAR RANA               | 2020/:                         | 116                     | 113200.00             | 93200.00 | 20000.00        |               |
| 5        | THAKKAR DHARINI VIRALBEN            | 2020/:                         | 108                     | 113200.00             | 93200.00 | 20000.00        |               |
| 6        | PATEL HELLY KALPESHKUMAR            | 2020/:                         | 107                     | 113200.00             | 93200.00 | 20000.00        |               |
| 7        | Dhinal Mukeshkumar Thakker          | 2020/:                         | 237                     | 113200.00             | 85000.00 | 28200.00        |               |
| 8        | MEDAT KAVANKUMAR KANTIBH            | AI 2020/:                      | 106                     | 113200.00             | 93200.00 | 20000.00        |               |
| 9        | Savaliya Akshat Jitendrabhai        | 2020/:                         | 101 208PH007            | 113200.00             | 93200.00 | 20000.00        |               |
| 10       | NAKUM BHAVYAKUMAR VASAN             | TBHAI 2020/:                   | 103 208PH016            | 113200.00             | 93200.00 | 20000.00        |               |
| 11       | PATEL DHRUVIL NILESHKUMAR           | 2020/:                         | 110 208PH027            | 113200.00             | 93200.00 | 20000.00        |               |
| 12       | MEHTA HAARD ACHYUT                  | 2020/:                         | 102 208PH034            | 113200.00             | 93200.00 | 20000.00        |               |
| 13       | PATEL HET RAJESH                    | 2020/:                         | 123 208PH039            | 113200.00             | 93200.00 | 20000.00        |               |
| 14       | PATEL HET AJITKUMAR                 | 2020/:                         | 100 208PH040            | 113200.00             | 93200.00 | 20000.00        |               |
| 15       | VALA HINAL KANTIBHAI                | 2020/:                         | 127 208PH043            | 113200.00             | 93200.00 | 20000.00        |               |
| 16       | 5 TULSIAN KARTIK ARUNKUMAR          | 2020/:                         | 121 208PH053            | 113200.00             | 93200.00 | 20000.00        |               |

## A. Expert Entry Module: To enter the expert bill entry (please follow the steps)

Account module - > Master -> Accounting -> expert
 Kindly verify the expert is already existing in the ERP or not. If it is not, then please click on +New to add new expert in ERP.

| <b>NIRMA</b><br>UNIVERSITY                                             | (NUST) - NIRMA UNIVERSITY ~ (2021) 01-04-2020 - 31-03-2021 ~ Ashok Patel ~ |                        |                  |               |            |  |  |  |
|------------------------------------------------------------------------|----------------------------------------------------------------------------|------------------------|------------------|---------------|------------|--|--|--|
| Account $\scriptstyle{\checkmark}$ 🗮 Master $\scriptstyle{\checkmark}$ | 🗮 Report 🗸 📑 Transa                                                        | action Entry 🗸         |                  |               |            |  |  |  |
| Accounting                                                             | > Account Distribution                                                     | on Set-Up              |                  |               |            |  |  |  |
| Expert Mas Budget                                                      | > Account Group                                                            |                        |                  |               | + NEW      |  |  |  |
| Cost Center                                                            | <ul> <li>Account Group Typ</li> </ul>                                      | pe 🛛                   |                  |               |            |  |  |  |
| Search: Typ Other                                                      | <ul> <li>Account Maintena</li> </ul>                                       | nce Master 😑           |                  |               | Show: 10 🗸 |  |  |  |
| Taxation                                                               | > Bank<br>DayBook                                                          | Code 🗘                 | Bank AC No 🗘     | Remark        | Actions    |  |  |  |
| A.V.R.L.NARASIMHACHARYA                                                | A.V.R.L.M Expert                                                           | 060                    | 520471001076012  | SITTING FEE . | C ů        |  |  |  |
| AASHINI TALATI                                                         | AASHIN Fee Head Mapping                                                    | 26                     | 102601502796     | EXPERT 🖌      | c ů        |  |  |  |
| ABDULHAFIZ SHAIKH                                                      | ABDULH Financial Year                                                      | <ul><li>✓ 20</li></ul> | 10023068991      | EXPERT 🗸      | ₫ Ů        |  |  |  |
| ABHIJIT LOKRE                                                          | ABHIJIT LOKRE                                                              | BKID0002009            | 200910110004609  | EXPERT 🖌      | C Č        |  |  |  |
| ABHIJIT PARIYAL                                                        | ABHIJIT PARIYAL                                                            | SBIN0013358            | 0000020405969806 | EXPERT 🗸      | ßŌ         |  |  |  |
| ABHINANDA SARKAR                                                       | ABHINANDA SARKAR                                                           | SBIN0004163            | 10209776028      | EXPERT 🖌      | C Č        |  |  |  |
| ADITI D.BUCH                                                           | ADITI D.BUCH                                                               | HDFC0000147            | 1471000037721    | EXPERT 🗸      | ßŌ         |  |  |  |
| ADITYA JAIN                                                            | ADITYA JAIN                                                                | CNRB0002146            | 2146101010431    | EXPERT 🖌      | C Č        |  |  |  |
| rp.nirmauni.ac.in/NirmaLive/Account/Expe                               | ert/Index                                                                  | UTIB0000032            | 032010100007439  | EXPERT 🗸      | ı D        |  |  |  |

 Account Module - > Master -> Accounting -> vfr to expert Mapping Map the VFR with newly added Expert (if the Expert staff entry is already entered in the VFR then it requires to map)

| <b>NIR</b><br>UNIVER | MA<br>SITY           | (NUST)    | NIRMA UNIVERSITY                        |                |                            |                  |               | Asho     | ok Patel 🗸 🖸 |
|----------------------|----------------------|-----------|-----------------------------------------|----------------|----------------------------|------------------|---------------|----------|--------------|
| Account ~            | Master ~             | Repo      | ort 🗸 🔳 Transa                          | ction Entry    | · ~                        |                  |               |          |              |
| Expert Mas           | Accounting<br>Budget | >         | Account Group Type<br>Account Maintenan | e<br>ce Master | <u> </u>                   |                  |               |          | + NEW        |
| Search: Typ          | Cost Center<br>Other | >         | Bank<br>DayBook                         |                |                            |                  |               |          | Show: 10 🗸   |
| N.                   | Taxation             | ,         | Expert<br>Fee Head Mapping              |                | <mark>≣</mark> \$C Code ⊂0 | Bank AC No 🗘     | Remark 🗘      | Active 0 | Actions      |
| A.V.R.L.NARA         | SIMHACHARYA          | A.V.R.L.M | Financial Year                          |                | 060                        | 520471001076012  | SITTING FEE . | *        | <b>0</b> Ū   |
| AASHINI TAL          | ATI                  | AASHIN    | Vfr                                     |                | 26                         | 102601502796     | EXPERT        | *        | <b>0</b> Ū   |
| ABDULHAFIZ           | SHAIKH               | ABDULH    | Vfr To Expert Mappi                     | ng             | ✓ 20                       | 10023068991      | EXPERT        | *        | <b>0</b> Ū   |
| ABHIJIT LOK          | RE                   | ABHIJIT I | .OKRE                                   | BKID000        | 2009                       | 200910110004609  | EXPERT        | *        | ľ ů          |
| ABHIJIT PAR          | IYAL                 | ABHIJIT I | PARIYAL                                 | SBIN001        | 3358                       | 0000020405969806 | EXPERT        | ~        | ľ Ō          |
| ABHINANDA            | SARKAR               | ABHINAN   | IDA SARKAR                              | SBIN000        | 04163                      | 10209776028      | EXPERT        | ~        | c t          |
| ADITI D.BUCH         | ł                    | ADITI D.B | NCH                                     | HDFC00         | 00147                      | 1471000037721    | EXPERT        | ~        | C ů          |
| ADITYA JAIN          |                      | ADITYA J  | AIN                                     | CNRB00         | 02146                      | 2146101010431    | EXPERT        | ~        | ľ Ō          |
| A 141                |                      |           |                                         | UTIB000        | 0032                       | 032010100007439  | EXPERT        | 1        | r⁄ ≞         |

c. Account module - > Transaction Entry -> Accounting -> Expert Bill Enter the expert bill

| UNIVERSITY (NUST) - NIRMA UNIVERSITY (2021) 01-04-2020 - 31-03-2021 (Ashok Patel Control of Control of Control |                                                                                                    |                                                             |                                     |                                                                           |   |   |           |             |     |  |  |
|----------------------------------------------------------------------------------------------------|----------------------------------------------------------------------------------------------------|-------------------------------------------------------------|-------------------------------------|---------------------------------------------------------------------------|---|---|-----------|-------------|-----|--|--|
| Account ~                                                                                                    | Master 🗸 🔳 Report 🗸                                                                                                    | Transaction Entry 🗸                                         |                                     |                                                                           |   |   |           |             |     |  |  |
| Expert Bill Search: Type to 5                                                                                                    | Search Q                                                                                                    | Accounting<br>Budget<br>Budget For Advance Payment<br>Other | ><br>><br>>                         | Bill Of Supply<br>Credit Note<br>Expert Bill Entry<br>Journal Voucher     |   |   | + Show: 1 |             |     |  |  |
| Expert<br>Bill Id                                                                                                    | Department 🗘                                                                                                    | Student<br>Student Refund Process                           | `                                   | Other Multiple Receipt Process<br>Payment Entry<br>Purchase Expense Entry |   | 0 | Active 0  | Actio       | ons |  |  |
| 21<br>41<br>101                                                                                                    | ARCHITECTURE                                                                                                    | CVCVCVCVCVBC<br>cash<br>REMUNERATION                        | Receipt Voucher<br>Sales Bill Entry |                                                                           |   | × | ľ         | Ŭ<br>Ŭ<br>Ŭ |     |  |  |
| 122                                                                                                    | DEPARTMENT OF DESIGN                                                                                                    | REMUNERATION                                                |                                     |                                                                           |   |   | *         | Ľ           | ů   |  |  |
| 123                                                                                                    | DIRECTORATE OF RESEARCH &<br>INNOVATIONS                                                                                                    | REMUNERATION TO PREETI SHF<br>/7/2020                       | *                                   | ď                                                                         | Û |   |           |             |     |  |  |
| 124                                                                                                    | DIRECTORATE OF RESEARCH & INNOVATIONS                                                                                                    | REMUNERATION TO S.P.SINGH 1                                 | 1                                   | ø                                                                         | ů |   |           |             |     |  |  |
| 125                                                                                                    | CIVIL ENG.DEPT.(UG) REMUNERATION TO KUMAR NEERAJ JHA TOWARDS HONORARIUM CHARGES FOR EXPERT LECT.ON 29/6/2020 FOR WEBINAR ON OVERVIEW OF ADVANCED CONST. TECH. |                                                             |                                     |                                                                           |   |   | •         | ď           | ů   |  |  |

## B. <u>Visiting Faculty Module: Use the following steps for entering Visiting Faculty in</u> <u>ERP system for VFR bills.</u>

Account module - > Master -> Accounting -> VFR.
 Kindly verify the Visiting Faculty is already existing in the ERP or not. If it is not, then please click on +New to add new visiting faculty in ERP and upload the respective documents.

| UNIVERSIT                   | UNIVERSITY (NUST) - NIRMA UNIVERSITY ~ (2021) 01-04-2020 - 31-03-2021 ~ Ashok Patel ~ U |                  |                                       |             |         |                   |            |  |  |  |  |
|-----------------------------|-----------------------------------------------------------------------------------------|------------------|---------------------------------------|-------------|---------|-------------------|------------|--|--|--|--|
| Account ~                   | Master ~ 🗮 Rej                                                                          | oort -> 🔳 Trar   | isaction Entry ${\scriptstyle\smile}$ |             |         |                   |            |  |  |  |  |
| A                           | ccounting >                                                                             | Account Group 1  | уре                                   |             |         |                   |            |  |  |  |  |
| VFR Maste B                 | udget >                                                                                 | Account Mainter  | nance Master                          |             |         |                   | + NEW      |  |  |  |  |
| C                           | ost Center >                                                                            | Bank             |                                       |             |         |                   |            |  |  |  |  |
| Search: Typ O               | ther >                                                                                  | DayBook          |                                       |             |         |                   | Show: 10 🗸 |  |  |  |  |
| Ta                          | axation >                                                                               | Expert           |                                       | Mobile No 🗘 | Email 🗘 | Registration No 🗘 | Actions    |  |  |  |  |
| ALIANCE FRANC               | ALIANCE FRANCAISE D' AHMEDABAD Financial Year                                           |                  |                                       |             |         |                   | ßů         |  |  |  |  |
| AMAZE IMAGE M               | AMAZE IMAGE MANAGEMENT Vfr                                                              |                  |                                       |             |         |                   | ßů         |  |  |  |  |
| H. KUMAR'S EDU              | J. INSTITUTE                                                                            | Vfr To Expert Ma | pping 🗸                               |             |         |                   | đů         |  |  |  |  |
| HELEN O' GRADY              | Y INTERNATIONAL                                                                         |                  | HELOGR                                |             |         |                   | đů         |  |  |  |  |
| HSF-(HK SCHOO               | DL OF FOREIGN LANG                                                                      |                  | HAF                                   |             |         |                   | đů         |  |  |  |  |
| HSVJ & CO.                  | HSVJ & CO.                                                                              |                  | AAK67A                                |             |         |                   | đů         |  |  |  |  |
| HSVJ CONSULTA               | HSVJ CONSULTANCY SERVICES (VAIBHAV SHAH)                                                |                  | AALFH2600J                            |             |         |                   | ßů         |  |  |  |  |
| LAKULISH YOGA               | UNIVERSITY                                                                              |                  | LAKUNI                                |             |         |                   | ßů         |  |  |  |  |
| erp.nirmauni.ac.in/NirmaLiv | ve/Account/Vfr/Index                                                                    |                  | AAXCS6248L                            |             |         |                   | ßů         |  |  |  |  |